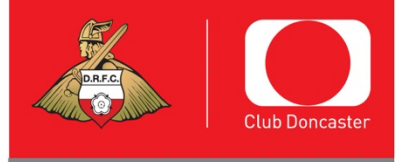

## **DONCASTER ROVERS FOOTBALL CLUE**

Eco-Power Stadium, Stadium Way, Doncaster, DN4 5JW Tel: 01302 764664 Web: www.doncasterroversfc.co.uk

Doncaster Rovers Limited Registered in England and Wales Company Reg No: 3739676 VAT Reg No: 728 6821 06

Hi

I hope you enjoyed your visit from the Doncaster Rovers players today.

I would like to invite you to our game on Saturday October 14 (3pm kick-off) against Sutton United to watch the Rovers in action.

We have arranged for you to get ONE FREE CHILD TICKET (13 and under), plus you can bring up to two adults with you for just £10 each.

At the game you will be able to join me in my kennel and play FIFA or giant Jenga, do some colouring and take part in skills challenges with my friends from the Foundation before watching the players in action.

I would also like to invite you and your family to come and watch our women's team **Doncaster Rovers Belles** when they play **Middlesbrough Women** at the Eco-Power Stadium on **Sunday October 8 (2pm kick-off)**. So, I have arranged for you to receive **ONE FREE CHILD TICKET** for this game too. Bring along your parents to this game too for only £4 each. Please note for both these games you must be accompanied by a responsible adult aged 18 or over (with a ratio of 1 adult per three children)

All you need to ask your parents to do is:

1. Go to tickets.clubdoncaster.co.uk and either log in or register

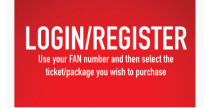

2. Each person having a ticket must be registered so once you have created an account or logged in go to your personal details (which will appear when you hover over your name in the top right). This will take you to a page which will show friends & family. At the bottom select the red button which says manage my relationships

Manage my relationships

- 3. Follow the steps to create a relationship (where it asks for title put Master where it would be Mr). Do this for each person you are buying tickets for.
- 4. Now go to home tickets and select the relevant game and area. For the Doncaster Rovers game this offer is only available in blocks F10 F14.
- 5. Once you go to your basket you will need to assign owners. Next to each ticket it says owner and a name. Click on the pencil and assign owners so each person you have set up has a ticket in their name. It will not let you have more than one ticket in one name. After this has been done, below the tickets is a coupon box. Add the coupon code to claim the offer. DRFCSUTTON1410 (Rovers v Sutton and BELLMIDD0810 (Belles v Middlesbrough)
- 6. Then proceed to check out. You can choose to have the tickets emailed to your email, collection from the stadium or posted out. If you choose e-tickets, they can be downloaded and saved as a file on your phone or screenshotted and saved in your gallery. These can then be scanned on the match day from your phone.
- 7. Final step is to pay for your tickets. Please note your ticket must be purchased by Friday October 13 (Doncaster Rovers v Sutton) and Friday October 6 (Belles v Middlesbrough)

See you at the games.

Lots of Woof

Donny Dog

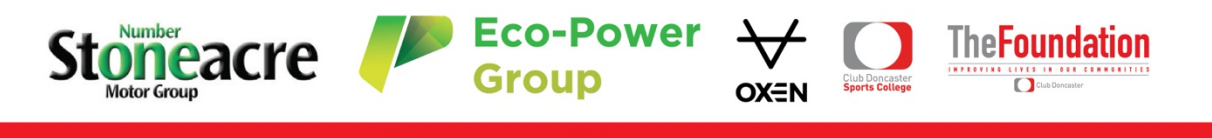

所 @drfc\_official 👎 doncasterroversfc